# Alma, Leganto and the CA Electronic Use Survey

Bond University

ANZREG Webinar 5<sup>th</sup> February 2020

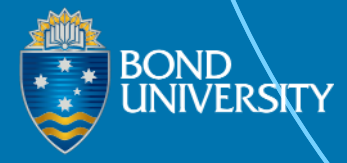

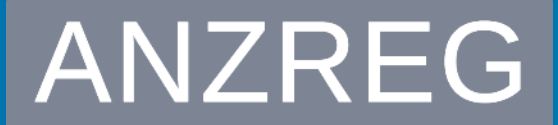

Australia & New Zealand Regional Exlibris Group

Presenters:

- Peta Hopkins
- Antoinette Cass
- Jessie Donaghey

In late 2019, Bond University was sampled for the Copyright Agency (Australia) Electronic Use Survey. The Bond team discuss their experience of producing the required report using analytics data from Leganto, Alma **Course Reserves and Alma Digital.** 

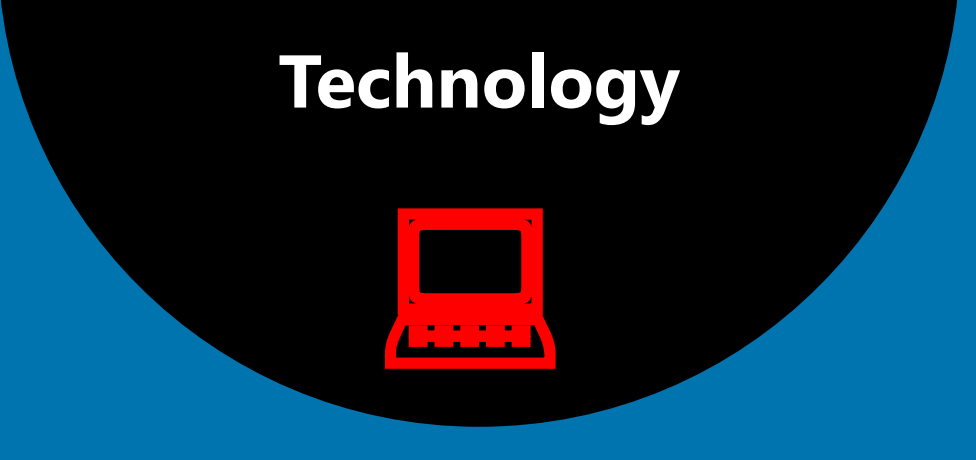

## Systems Background

How do we manage e-Reserve?

#### E-reserve

#### **Components in the e-reserve ecosystem**

**RESOURCE** LISTS 1 ... HDR Library Resources . PUBLISHED = HDRSG ( Processing 🖉 52 items in 8 sections 🛛 🖂 👀 Licensed under: CC BY-SA 3.0 AU (Attribution-Share Alik E C T / Q SEND LIST NEW SECTION Literature Review Texts (9) ---Þ Before you can manage the literature, you have to find it..... To do a comprehensive literature review, you need to be searching comprehensive OOK The literature review : a step-by-step guide for students Ridley, Diana Dr., 2nd ed., 2012 Recommended resource) Complete Available at Main Library General : LB2369 .R525 2012 Check availability BOOK Succeeding with your literature review a handbook for students Oliver, Paul., 2012 22 (Recommended resource) Complete Check availability > K Systematic approaches to a successful literature review looth, Andrew, 1961-, author., Sutton, Anthea, author.; Papaioannou, Diana, author., Second edition., 2016 Add tags to citation Complete Available at Main Library General : LB2369.B66 2016 WEBSITE The Literature Review: A Research Journey - Research Guides at Harvard Library Gutman Library, Harvard Graduate School of Education, 2019 Add tags to citation Complete P View online

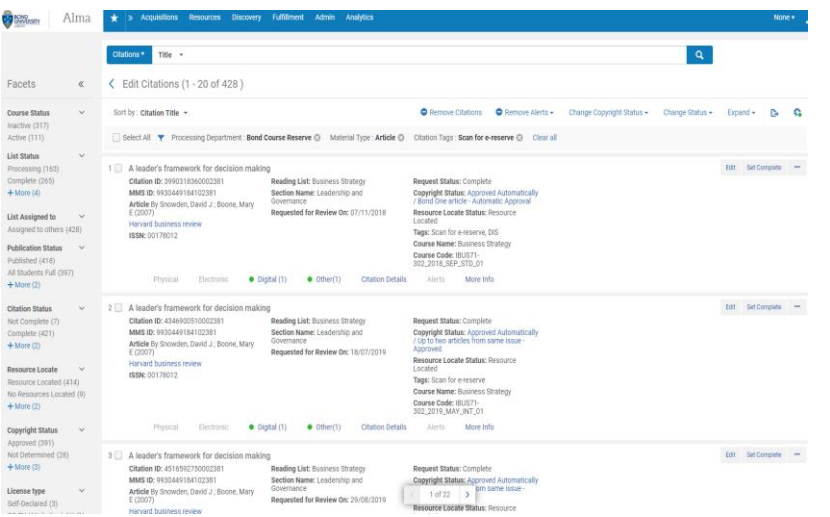

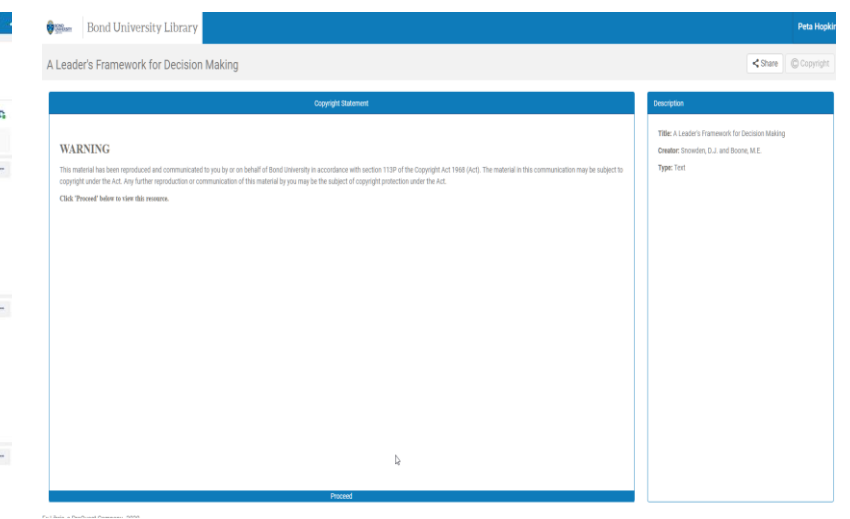

- Digitisations are identified from resource lists managed in Leganto
- Leganto is part of the *communication* process
- The only files that are stored in Leganto repository are self-declared (or creative commons licensed) and are not reportable for EUS
- Staff work from Alma Course Reserves to either:
  - Send a resource sharing request
  - Find hard copy for *scanning* locally
- Alma Digital is the view-port for the digitised objects – the delivery part of the *communication*

#### Introduction to the EUS

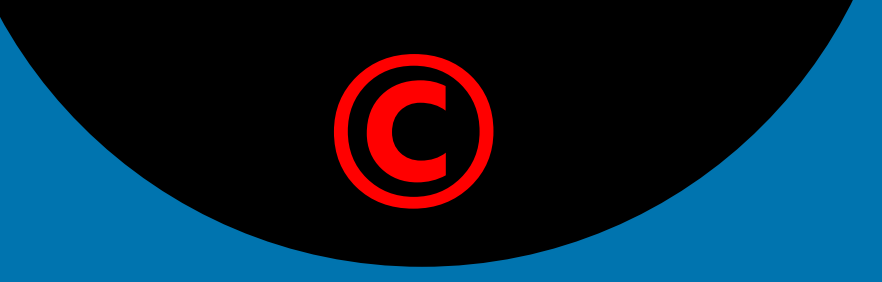

## The Copyright Agency/AMR

12 week digital resources copying and communication survey

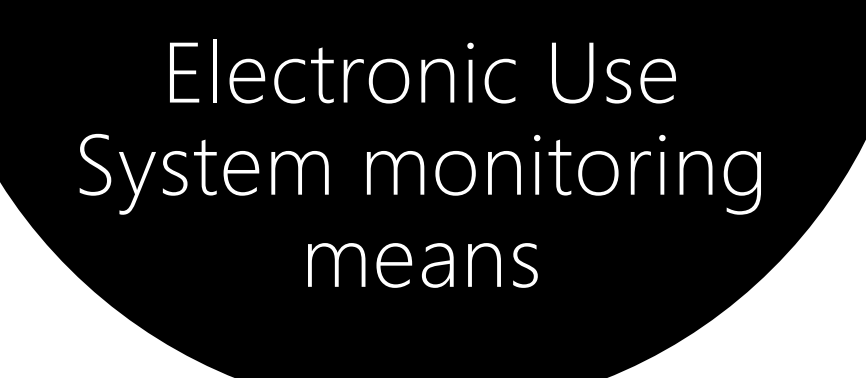

**Copying -** scanning – creating a digital file

Material that is copied and/or communicated in electronic form will be included in the EUS

**Communication** – placing in a resource list

## Purpose of EUS

To determine the <u>quantity</u> of copyright material copied for educational purposes

To <u>identify</u> the material copied so that payment can be made to copyright owners Includes scanned hardcopy works and digital works placed in ereserve and used in resource lists

Separate PDF files of resources containing artistic works/tables/images to be supplied

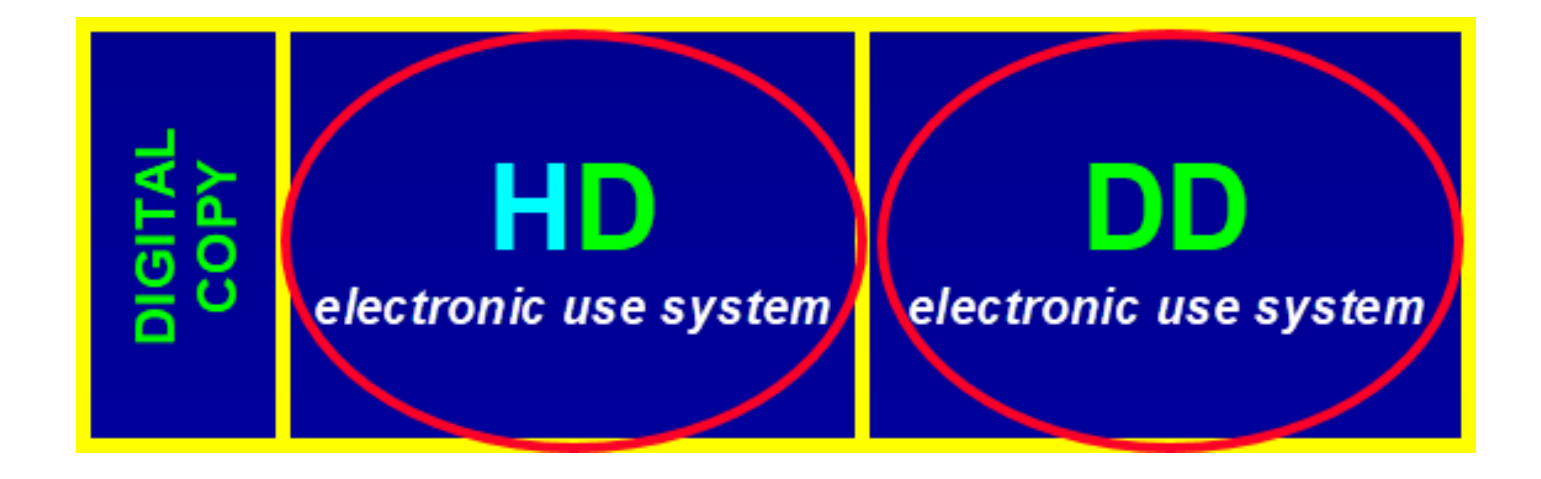

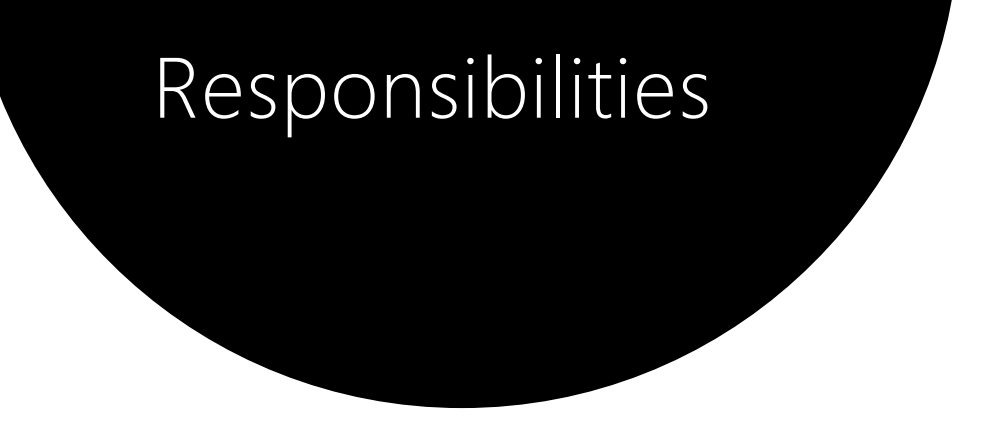

The university will be responsible for capturing all electronic <u>statutory licence</u> copying occurring at the Centre/s during the monitoring period and providing that data to AMR

#### AMR will assign each centre a Unique ID

Progress file of data collected during the first two weeks is due at the end of the 3rd week of the monitoring period

The final data file must be submitted to AMR two weeks after the end of the survey and must contain all records for the 12 week monitoring period

| ELECTRO        | NIC USE SYSTEM SPR      | READSHEET                         |                               |                         |                            |                                   |
|----------------|-------------------------|-----------------------------------|-------------------------------|-------------------------|----------------------------|-----------------------------------|
| Name of Unive  | ersity                  | Bond University                   |                               |                         |                            |                                   |
| Name of Conta  | act                     | Antoinette Cass                   |                               | Monitoring starts:      | Monday, 30 September 2019  | 1st Progress file due:            |
| Contact Telep  | hone Number             | 07 5595 1523                      |                               | Monitoring ends:        | Sunday, 22 December 2019   | Data up to:                       |
| Contact Email  | Address                 | Antoinette Cass kacass@bond.edu.a | <u>us</u>                     |                         |                            |                                   |
|                | Deta                    | ails about the material (         | copied and/or communicated (p | lease put DK in columns | where information is unkno | own)                              |
| Centre<br>Code | ISBN/ISSN etc<br>or URL | Publisher Name                    | Title of Publication          | Date of Publication     | Title of Work              | Author(s) / Creator(s) of<br>work |
| 501            |                         |                                   |                               |                         |                            |                                   |
| 501            |                         |                                   |                               |                         |                            |                                   |
|                |                         |                                   |                               |                         |                            |                                   |
|                |                         |                                   |                               |                         |                            |                                   |
|                |                         |                                   |                               |                         |                            |                                   |
|                |                         |                                   |                               |                         |                            |                                   |
|                |                         |                                   |                               |                         |                            |                                   |

#### CA Spreadsheet columns A-G (of A-Y) provided by AMR

Verifying the data

All required fields are present and in the right order

AMR is required to verify the data before passing it on to CA and Universities Australia

Careful checking is required to make sure that:

No compulsory fields are left blank – can use DK (Don't Know)

All calculations are correct (e.g. number of 'pages'; total copies)

## **Preparation** -It's all in the detail

Fill in all the bibliographic details of each e-reserve item in as much detail as possible

- ISSN or ISBN
- Publisher
- Author
- Title of book for a book chapter or Title of journal for an article
- Title of book chapter or Title of article
- Page numbers

## The Alma analytics report filled the empty cells with the letters DK (but this didn't always happen)

| More details                | s                                 |   |                                  |                                           |   |
|-----------------------------|-----------------------------------|---|----------------------------------|-------------------------------------------|---|
| Citation Copyright Attribut | es Citation Attributes Notes Tags |   |                                  |                                           |   |
| Copyright Attributes        |                                   |   |                                  |                                           | ~ |
| Copyright Status            | Not Determined                    | - | Copyright Auditing Required      |                                           |   |
| Volume                      |                                   |   | Issue                            |                                           |   |
| Number of Students          | 12                                |   | Number of Copies for<br>Students |                                           |   |
| Number of Copies for Staff  |                                   |   | Resource Total Pages             | 223                                       |   |
| Required Chapters           |                                   |   | Total Chapters Count             |                                           |   |
| Required Pages              | From 1 To 30                      |   |                                  |                                           |   |
|                             | From To                           |   |                                  |                                           |   |
| Total Required Pages        | 30                                |   |                                  |                                           |   |
| Includes image(s)           |                                   |   | Source for Copyright *           | P - Hardcopy, or Electronic and Paginated | · |
| Date Available From         | 02/09/2019                        | X | Date Available To                | 14/12/2019 X                              | J |
| Note 1                      |                                   |   | Note 2                           |                                           |   |
| Note 3                      |                                   |   |                                  |                                           |   |

- If any of the scanned pages contain a table, graph, illustration or photograph this is considered an 'artistic work' and *this must be noted* with a tick in the 'includes images' box
- Enter total page numbers

| Date                     | Туре                                      |
|--------------------------|-------------------------------------------|
| 04/09/2019 16:33:55 AEST | Citation Resource Sharing Request Created |
| 05/09/2019 09:25:40 AEST | Citation Resource Sharing Request Sent    |

Alerts(2)

If a document delivery request is placed during the survey period for a citation <u>don't</u> dismiss these alerts

### Using Alma Analytics Course Reserves

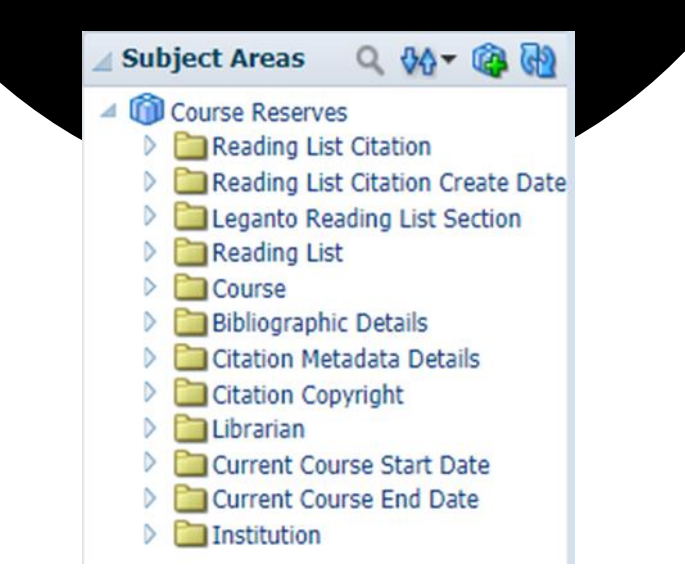

- 1. Report prompt and filters
- 2. Customised column headings
- 3. A lot of formulas required
- 4. Extra columns for internal use

Copyright Status is equal to Approved, AutoApproved and CC Approval Date is between 20/01/2020 and 24/01/2020

| tre<br>le | ISBN-ISSN     | Publisher Name | Title of Publication<br>(based on citation<br>type)                                                                                                    | Date of<br>Publication | Title of Work<br>(based on<br>citation type)                                              | Author(s) /<br>Creator(s) of work | Type A<br>of C<br>Count C | imount<br>Copied or<br>Communicated | Department<br>name                               | What have<br>you done<br>with the<br>published<br>material? | COPYING<br>Date<br>material<br>copied | COPYING<br>Scan or<br>Other<br>Digital<br>Copy? | COPYING<br>Number of<br>copies for<br>internal<br>students | COPYING<br>Number of<br>copies for<br>external<br>students | COPYING<br>Number<br>of copies<br>for staff | COMM Date of<br>communication | COMM Type of<br>communication | COMM<br>General or<br>specific<br>intended<br>audience? | COMM<br>Target<br>audience:<br>Internal<br>Students | COMM<br>Target<br>audience:<br>External<br>students | COMM<br>Target<br>audience:<br>Staff | Is the<br>item to<br>be<br>included<br>in a<br>course<br>pack? | Does the<br>item<br>contain<br>Incidental<br>Artistic<br>Works? | Name of file provided (unique<br>identifier)               | Citation ID      | Citation Representation Url for Images                                         | Course Code                    | Course<br>start date | Course end<br>date | MMS Id           | Citation<br>Modified A<br>By | itation<br>Jerts |
|-----------|---------------|----------------|----------------------------------------------------------------------------------------------------|------------------------|-------------------------------------------------------------------------------------------|-----------------------------------|---------------------------|-------------------------------------|--------------------------------------------------|-------------------------------------------------------------|---------------------------------------|-------------------------------------------------|------------------------------------------------------------|------------------------------------------------------------|---------------------------------------------|-------------------------------|-------------------------------|---------------------------------------------------------|-----------------------------------------------------|-----------------------------------------------------|--------------------------------------|----------------------------------------------------------------|-----------------------------------------------------------------|------------------------------------------------------------|------------------|--------------------------------------------------------------------------------|--------------------------------|----------------------|--------------------|------------------|------------------------------|------------------|
| 501       | 9780880914451 | DK             | International<br>dietetics and<br>nutrition<br>terminology<br>(IDNT) reference<br>manual:<br>standardized<br>language for the<br>nutrition care<br>process | 2011                   | IDNT V3.6c<br>definitions                                                                 | American Diatetics<br>Association | p                         | 5                                   | 5 Faculty of<br>Health<br>Sciences &<br>Medicine | Both                                                        | 28/01/2020                            | Scanned                                         | 0                                                          | 0                                                          | 1                                           | 28/01/2020                    | New                           | S                                                       | 21                                                  | 0                                                   | 0 1                                  | No                                                             | No                                                              | 2011-ADA-IDNT-Nutritional-<br>Disgnosis-Terminology-V3.doc | 4803820040002381 | https://ap01.alma.exilbrisgroup.com/view/delivery/6180ND_INST/1296089240002381 | NUTR71-<br>109_2020_JAN_INT_01 | 05/01/2020           | 20//04/2020        | 9930552891002381 | 80040827                     |                  |
| 501       | 0007-4624     | DK             | Bulletin for<br>International<br>Taxation                                                                                                    | 2003                   | The<br>Interpretation of<br>Double Taxation<br>Agreements-The<br>Australian<br>Experience | Hill, Justice<br>Graham           | P                         | 8                                   | 8 Faculty of<br>Law                              | Both                                                        | 23/01/2020                            | Scanned                                         | 0                                                          | 0                                                          | 1                                           | 23/01/2020                    | New                           | S                                                       | 7                                                   | 0                                                   | 0 1                                  | No                                                             | No                                                              | 2003Hill-<br>InterpretationofDoubleTaxation.pdf            | 4679928290002381 | https://ap01.alma.exlibrisgroup.com/view/delivery/6180ND_INST/1281539460002381 | LAWS13-<br>498_2020_JAN_STD_01 | 06/01/2020           | 20//04/2020        | 9930456591902381 | 80015191                     |                  |
| 501       | 0007-4624     | DK             | Bulletin for<br>International<br>Taxation                                                                                                    | 2003                   | The<br>Interpretation of<br>Double Taxation<br>Agreements-The<br>Australian<br>Experience | Hill, Justice<br>Graham           | P                         | 8                                   | 8 Faculty of<br>Law                              | Both                                                        | 23/01/2020                            | Scanned                                         | 0                                                          | 0                                                          | 1                                           | 23/01/2020                    | New                           | 5                                                       | 9                                                   | 0                                                   | 0 1                                  | No                                                             | No                                                              | 2003Hill-<br>InterpretationofDoubleTaxation.pdf            | 4679928290002381 | https://ap01.alma.exlibrisgroup.com/view/delivery/6180ND_INST/1281539460002381 | LAWS77-<br>198_2020_JAN_STD_01 | 06/01/2020           | 20//04/2020        | 9930456591902381 | 80015191                     |                  |

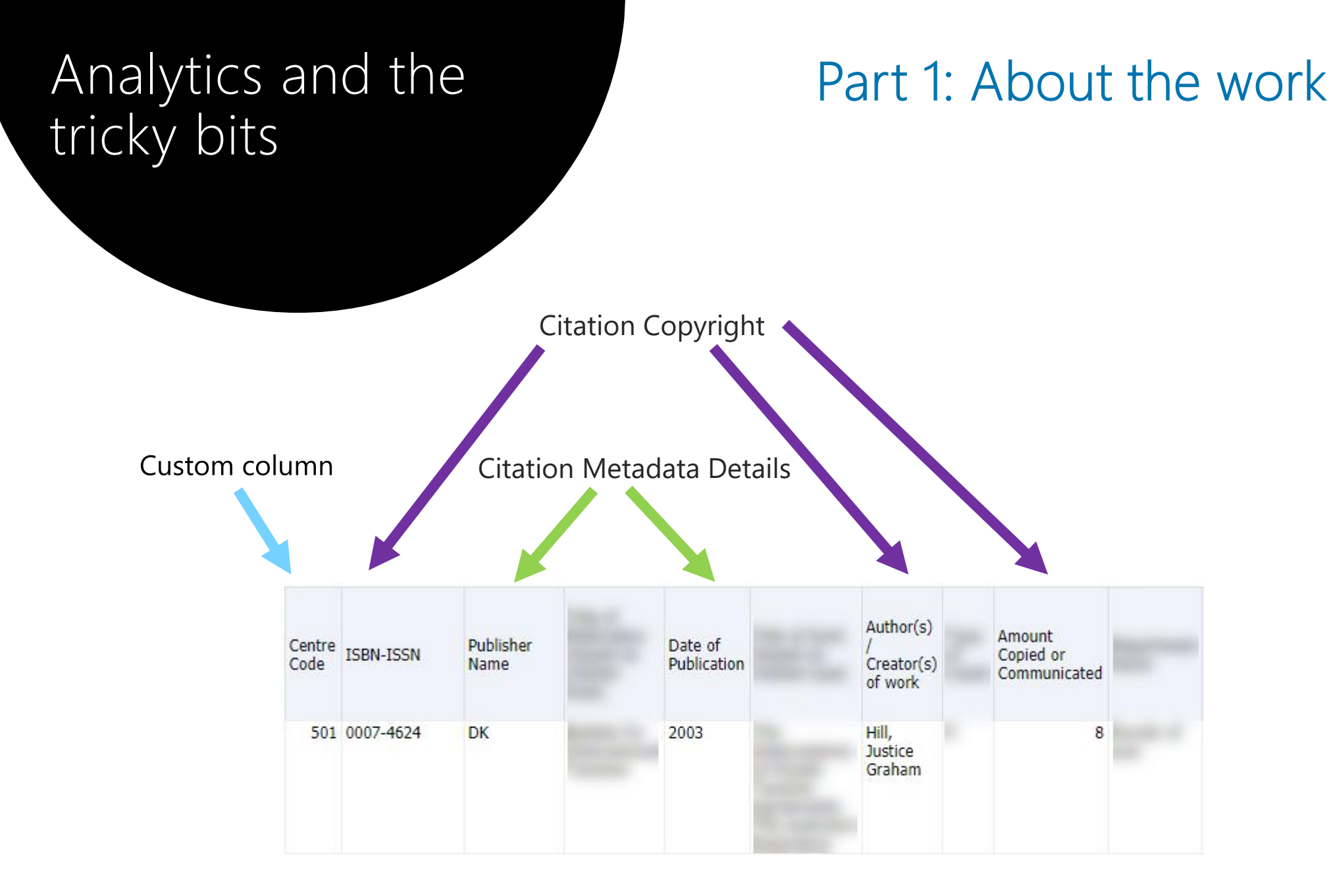

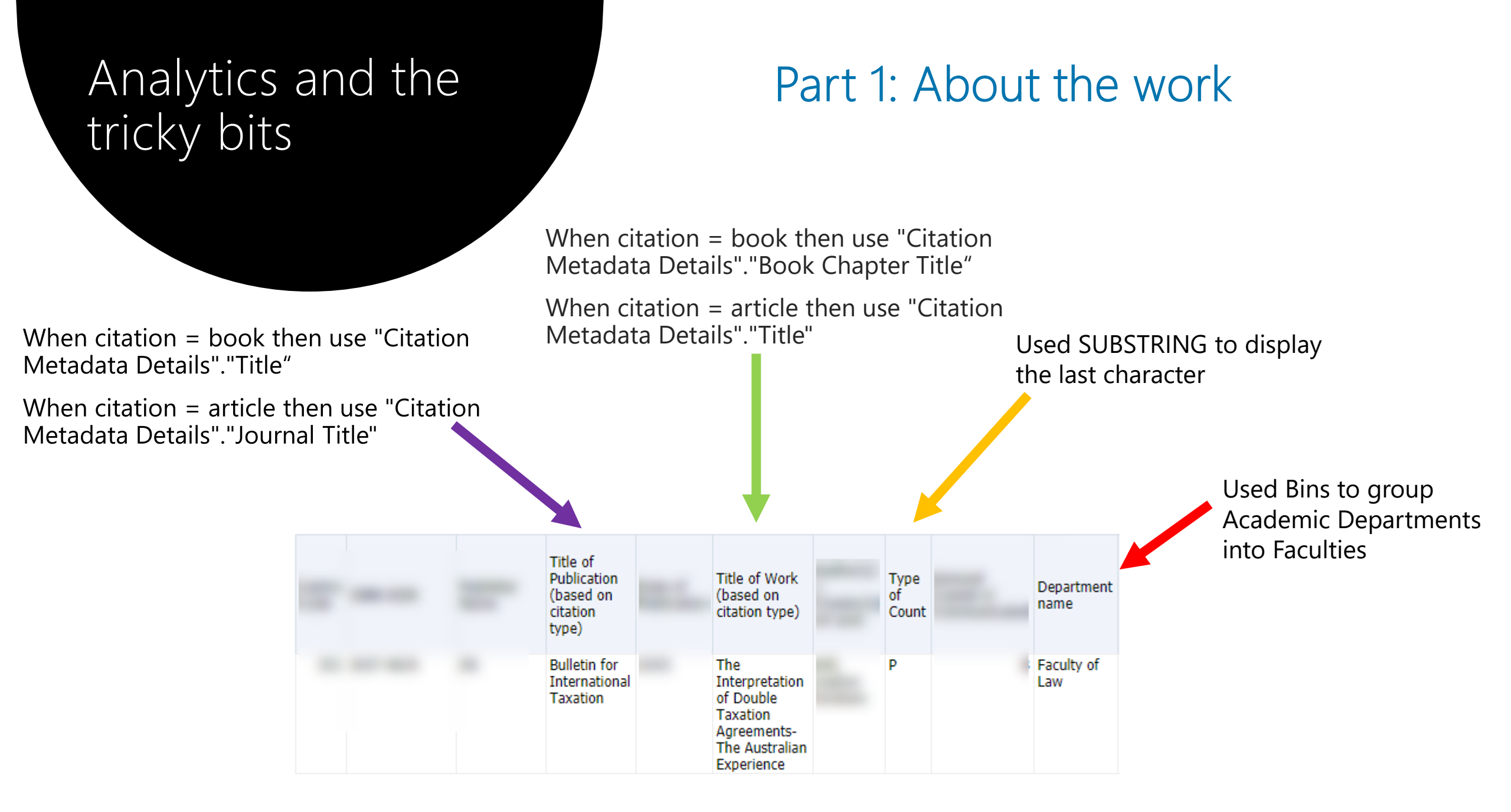

# Analytics and the tricky bits

# Part 2: What are you doing with the work?

All contain CASE WHEN formulas looking for the presence of a citation alert containing 'Resource Sharing' (to determine whether we communicated or both)

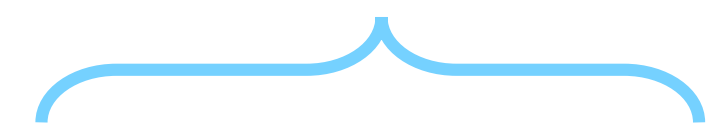

| What<br>have you<br>done<br>with the<br>published<br>material? | COPYING<br>Date<br>material<br>copied | COPYING<br>Scan or<br>Other<br>Digital<br>Copy? | COPYING<br>Number<br>of copies<br>for<br>internal<br>students | COPYING<br>Number<br>of copies<br>for<br>external<br>students | COPYING<br>Number<br>of copies<br>for staff |
|----------------------------------------------------------------|---------------------------------------|-------------------------------------------------|---------------------------------------------------------------|---------------------------------------------------------------|---------------------------------------------|
| Both                                                           | 23/01/2020                            | Scanned                                         | 0                                                             | 0                                                             | 1                                           |

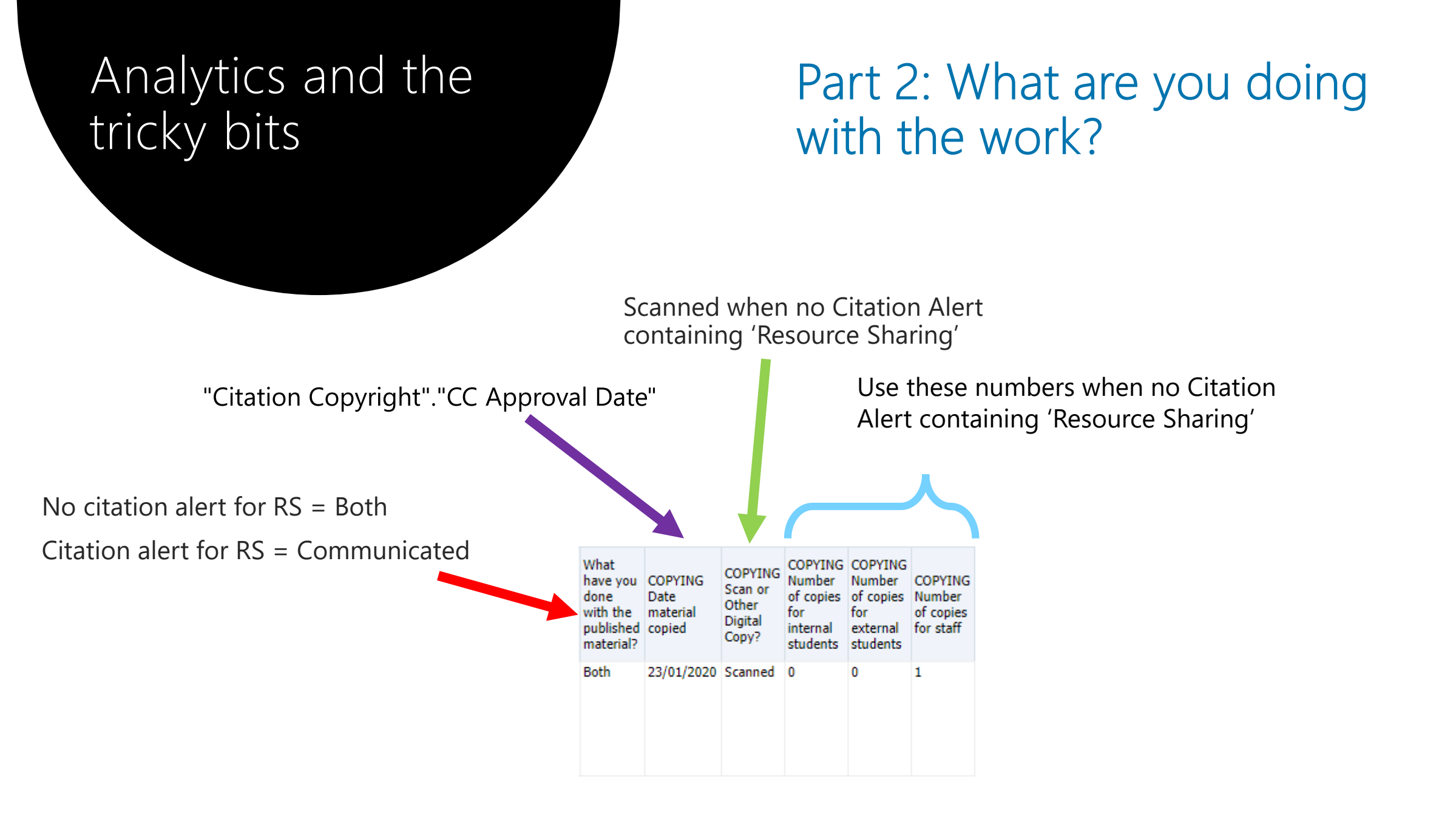

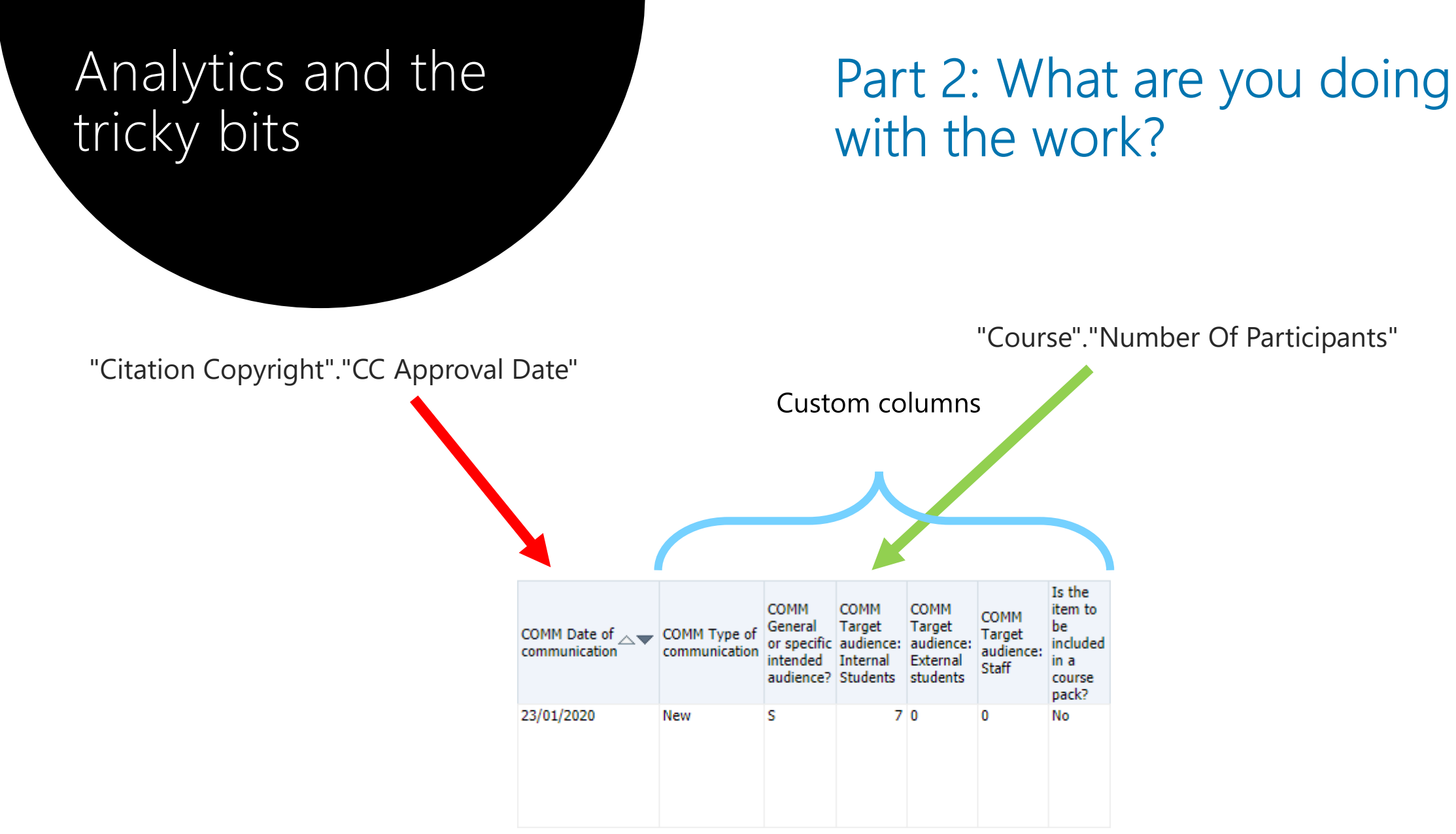

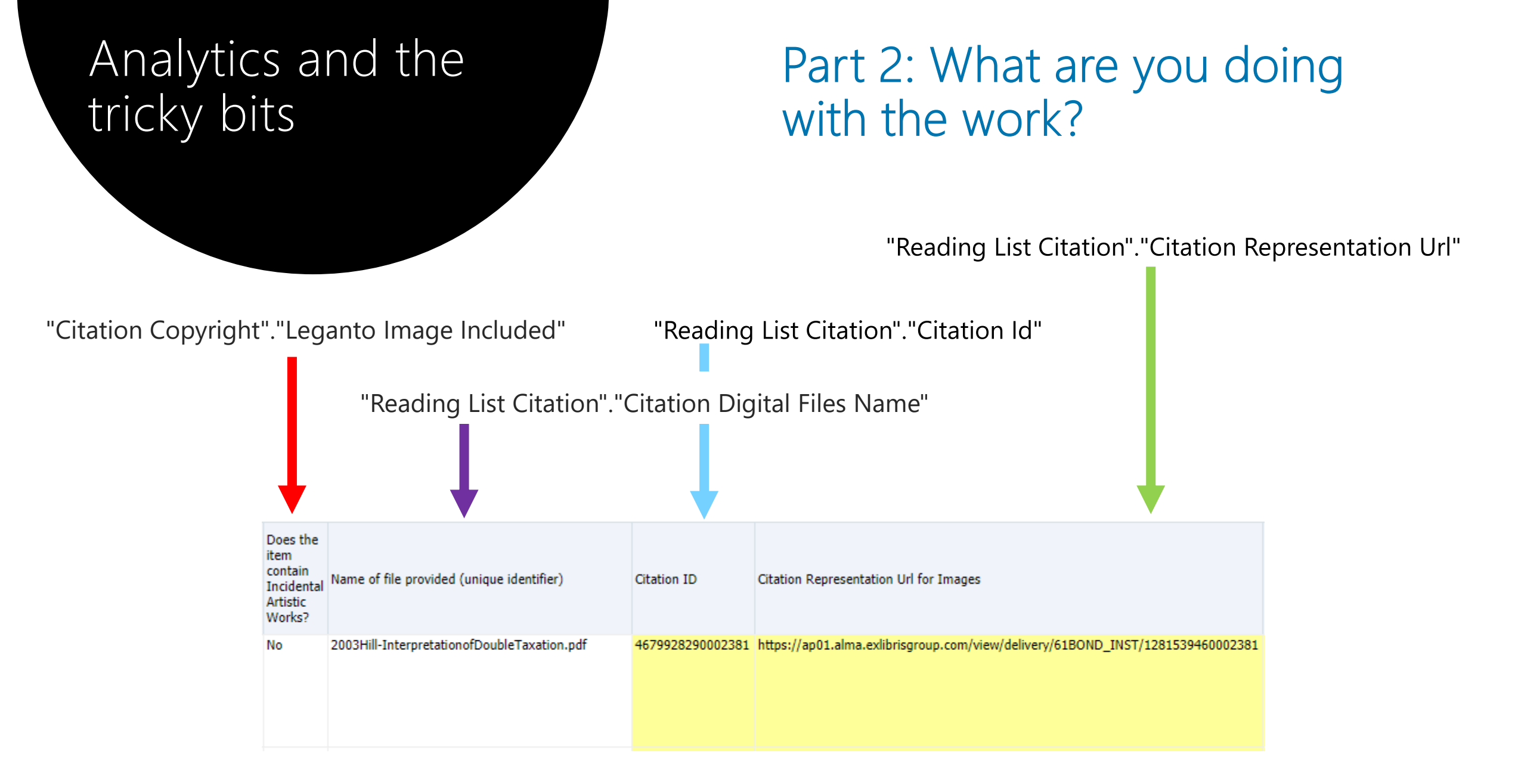

# Analytics and the tricky bits

# Part 3: What about missing metadata?

CASE WHEN formula looking for NULL fields to then add 'DK'. The 'Name of file provided' field and the Citation Representation URL field would be populated when these fields were NULL.

|           |                   |                                                           |                        |                                                                                               | 1                                       |
|-----------|-------------------|-----------------------------------------------------------|------------------------|-----------------------------------------------------------------------------------------------|-----------------------------------------|
|           | voila             |                                                           |                        |                                                                                               |                                         |
| ISBN-ISSN | Publisher<br>Name | Title of<br>Publication<br>(based on<br>citation<br>type) | Date of<br>Publication | Title of Work<br>(based on<br>citation type)                                                  | Author(s)<br>/<br>Creator(s)<br>of work |
| 0007-4624 | DK                | Bulletin for<br>International<br>Taxation                 | 2003                   | The<br>Interpretation<br>of Double<br>Taxation<br>Agreements-<br>The Australian<br>Experience | Hill,<br>Justice<br>Graham              |

Couldn't get it to work on these fields because I'd combined different fields in the formula already \*I think\*

## **Checking the EUS report**

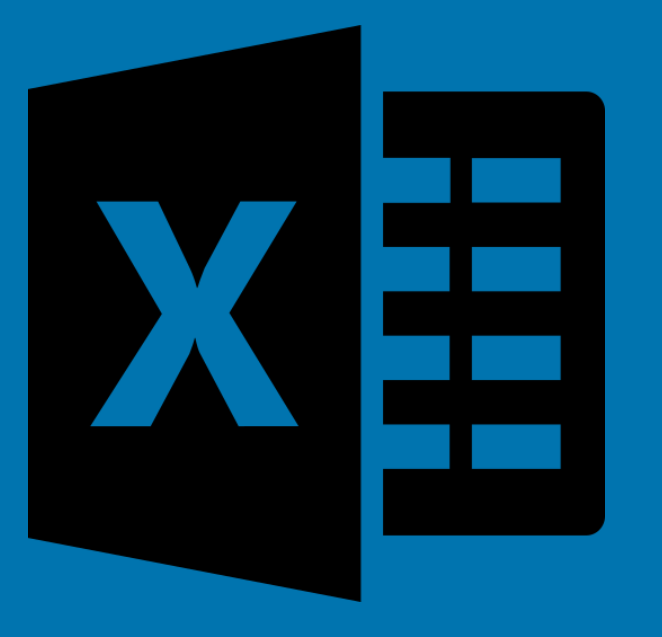

Icons made by <a href="https://www.flaticon.com/authors/freepik" title="Freepik">Freepik">Freepik"<a href="https://www.flaticon.com/" title="Flaticon"> www.flaticon.com</a>

## Rollovers and consequences

| S          | Т          | U         | v         | w        | х          | Y                             | Z                |
|------------|------------|-----------|-----------|----------|------------|-------------------------------|------------------|
| 1          |            |           |           |          |            |                               |                  |
| COMM       | COMM       | сомм      | COMM      | ls the   | Does the   | Name of file provided (unique | Citation ID      |
| General or | Target     | Target    | Target    | item to  | item       | identifier)                   |                  |
| specific   | audience:  | audience: | audience: | be       | contain    |                               |                  |
| intended   | Internal   | External  | Staff     | included | Incidental |                               |                  |
| audience?  | Students   | students  |           | in a     | Artistic   |                               |                  |
|            | _          |           |           | course   | Works?     |                               |                  |
| <b>•</b>   | <b>T</b> , | <b>•</b>  | <b>•</b>  | pack? 🐣  | <b>•</b>   | <b></b>                       |                  |
| S          | 0          | 0         | 0         | No       | No         | 2013 Holt Branding in the age | 4679727700002381 |
|            |            |           |           |          |            | of social media.pdf           |                  |
|            |            |           |           |          |            |                               |                  |
| S          | 0          | 0         | 0         | No       | Yes        | 2017 John What's the value of | 4679727710002381 |
|            |            |           |           |          |            | a like.pdf                    |                  |
|            |            |           |           |          |            |                               |                  |
| S          | 0          | 0         | 0         | No       | No         | 2008 Khurana its time to make | 4679174460002381 |
|            |            |           |           |          |            | management a true             |                  |
|            |            |           |           |          |            | profession.pdf                |                  |
| S          | 0          | 0         | ľo        | No       | Yes        | 2004 Levitt Marketing         | 4679174250002381 |
|            |            |           |           |          |            | Myopia.pdf                    |                  |
|            |            |           |           |          |            |                               |                  |

Roll over of some units resulted in zero 'Target audience: Internal Students'. If 'S' is correct for column 'S' then a number should appear in column 'T'

## Duplicates – how and why - Case 1

#### Duplicate pub title

| 0868405892 | UNSW Press | Cultural history in Australia | Chapter 8: Cultural Transmissions | 2003 | Richard Waterhouse | P | 14 | Faculty of<br>Society &<br>Design |
|------------|------------|-------------------------------|-----------------------------------|------|--------------------|---|----|-----------------------------------|
| 0868405892 | UNSW Press | Cultural history in Australia | Cultural Transmission             | 2003 | Richard Waterhouse | P | 14 | Faculty of<br>Society &<br>Design |

#### Different chapt title

### Different citation IDs

#### Different course codes

| 4679026400002381 | AUST11-105_2020_JAN_STD_01 | 06/01/2020 | 20/04/2020 | 990001389250402381 |
|------------------|----------------------------|------------|------------|--------------------|
| 4679270750002381 | AUST11-103_2020_JAN_STD_01 | 06/01/2020 | 20/04/2020 | 990001389250402381 |

#### Internal use column AB

## Duplicates – Solution – Case 1

Step a) Select the row with the best metadata

Step b) Combine student numbers into that row

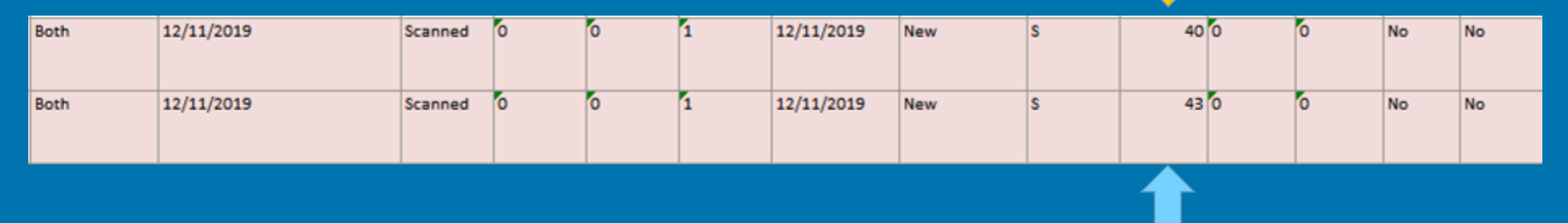

COMM Target audience: Internal students – Column T

#### Step c) Delete the untouched row

## Duplicates – how and why - Case 2.

#### Duplicate title

| 186373211X | Allen & Unwin | Power and protest : movements for<br>change in Australian society | Out and proudly out : the lesbian and gay movements    | 1993 | Burgmann, Verity | Ρ | 22 F<br>S | aculty of<br>lociety &<br>Design |
|------------|---------------|-------------------------------------------------------------------|--------------------------------------------------------|------|------------------|---|-----------|----------------------------------|
| 186373211X | Allen & Unwin | Power and protest : movements for<br>change in Australian society | Out and proudly out : the lesbian and<br>gay movements | 1993 | Burgmann, Verity | P | 22 F<br>S | aculty of<br>lociety &<br>Design |

#### Different citation IDs

## Same course code

| $\sim$           | •                          |            |            |                    |
|------------------|----------------------------|------------|------------|--------------------|
| 4679270800002381 | AUST11-103_2020_JAN_STD_01 | 06/01/2020 | 20/04/2020 | 990001647810402381 |
| 4679270920002381 | AUST11-103_2020_JAN_STD_01 | 06/01/2020 | 20/04/2020 | 990001647810402381 |

## Lessons learned

- 1. Check the report weekly to fix any missing metadata within Alma
- 2. Can't do much about duplicates until exported
- 3. Be aware of rollover metadata issues and timing
- 4. Get your data clean now

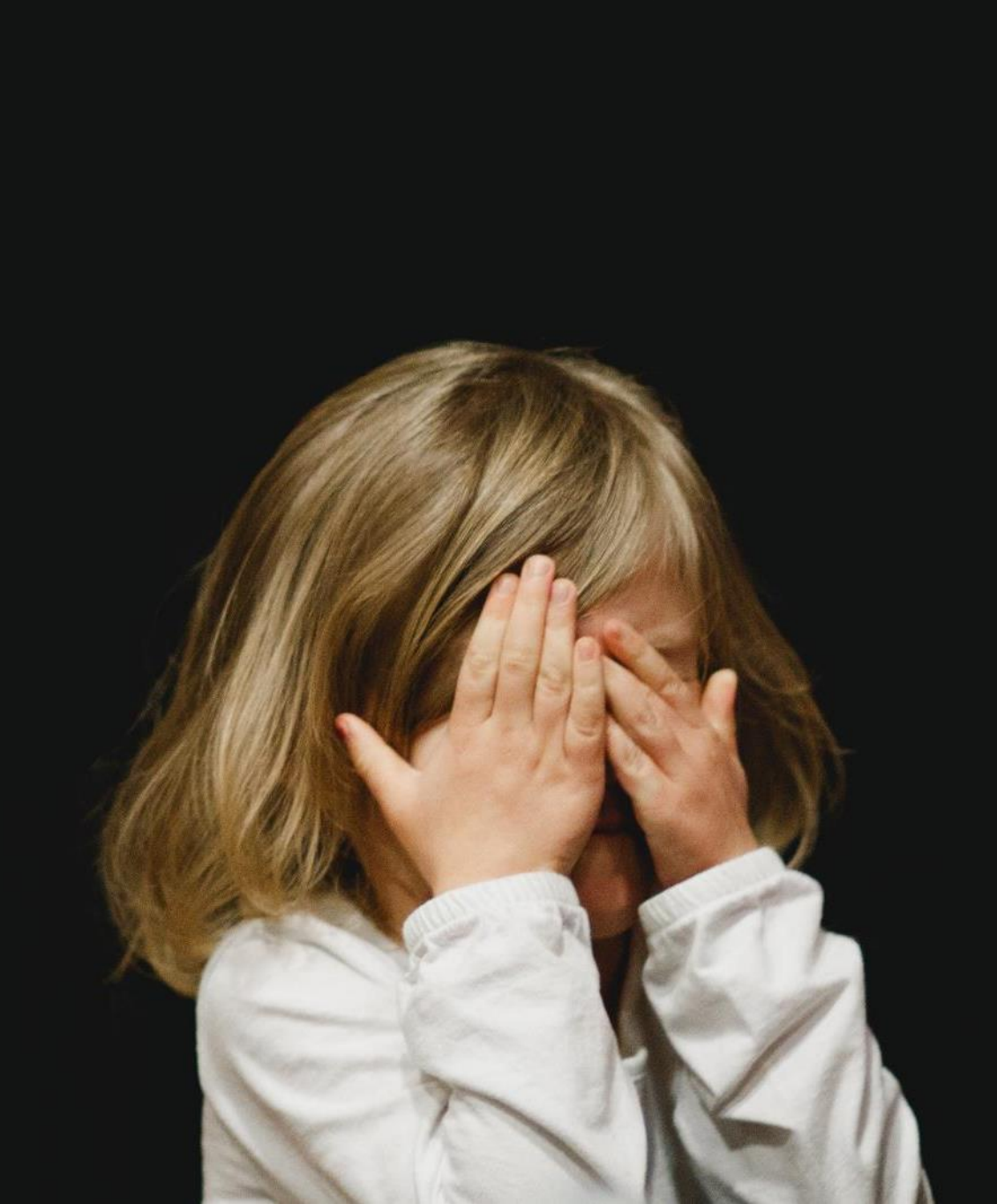

### Kantu and downloading the required PDFs

 $\times$ 

EUS requires copies when DK in any column and for resources containing artistic works

## 1. Citation representation URLs uploaded in Kantu

#### 😈 citation representation urls.csv - RPA CSV Editor

1 https://ap01.alma.exlibrisgroup.com/view/delivery/61BOND\_INST/129432882000: 2 https://ap01.alma.exlibrisgroup.com/view/delivery/61BOND INST/129518991000: 3 https://ap01.alma.exlibrisgroup.com/view/delivery/61BOND\_INST/129518997000: 4 https://ap01.alma.exlibrisgroup.com/view/delivery/61BOND INST/127894717000. 5 https://ap01.alma.exlibrisgroup.com/view/delivery/61BOND INST/1290519760000 6 https://ap01.alma.exlibrisgroup.com/view/delivery/61BOND\_INST/1280839550002 7 https://ap01.alma.exlibrisgroup.com/view/delivery/61BOND INST/1282779970002 8 https://ap01.alma.exlibrisgroup.com/view/delivery/61BOND\_INST/1283579630001 9 https://ap01.alma.exlibrisgroup.com/view/delivery/61BOND INST/1286549480002 10 https://ap01.alma.exlibrisgroup.com/view/delivery/61BOND\_INST/1294328860002 11 https://ap01.alma.exlibrisgroup.com/view/delivery/61BOND\_INST/1281538890002 12 https://ap01.alma.exlibrisgroup.com/view/delivery/61BOND INST/1294328980002 13 https://ap01.alma.exlibrisgroup.com/view/delivery/61BOND\_INST/129432894000: 14 https://ap01.alma.exlibrisgroup.com/view/delivery/61BOND\_INST/1294328900002 15 https://ap01.alma.exlibrisgroup.com/view/delivery/61BOND\_INST/1289329980000 16 https://ap01.alma.exlibrisgroup.com/view/delivery/61BOND INST/129432916000: 17 https://ap01.alma.exlibrisgroup.com/view/delivery/61BOND INST/1294329570002 18 https://ap01.alma.exlibrisgroup.com/view/delivery/61BOND\_INST/129432961000: 19 https://ap01.alma.exlibrisgroup.com/view/delivery/61BOND INST/1286549440002 20 https://ap01.alma.exlibrisgroup.com/view/delivery/61BOND\_INST/128281945000. 21 4

2. Created a very simple marco in Kantu

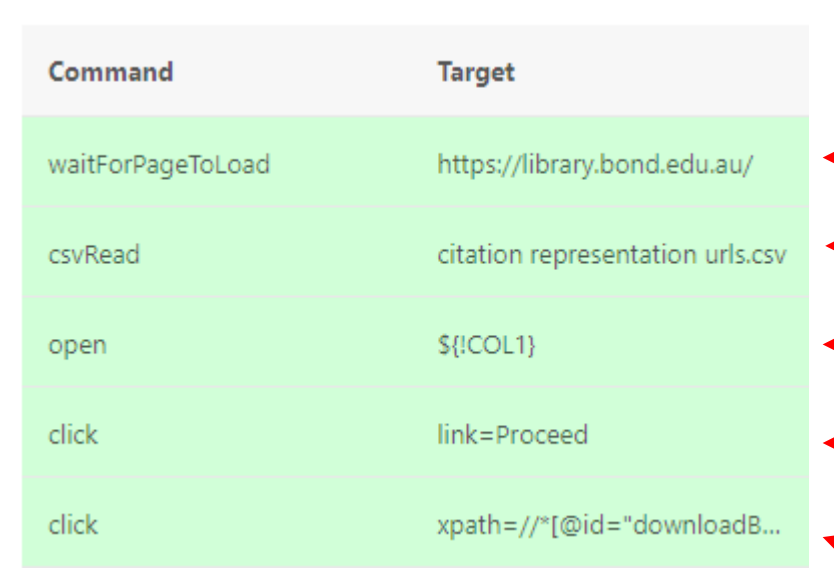

3. Make sure you have authenticated into Alma Viewer first and then play the macro on a loop

- 🛑 Open a webpage
- Read the CSV file

Open the first URL

Click the proceed button (in Alma viewer)

Click the download button (in Alma viewer)

## Explore the report for yourself!

# 'CA Electronic Use Survey Report' shared in Analytics:

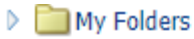

4 Construction Shared Folders

🕨 🚞 Alma

Bond University

Community

A Construction Provide A Construction A Construction A Constructica Construction A Construction A Constructi

🕨 🛄 Consortia

- Consultants
- 🕨 🚞 Ex Libris Development
- Institutions
- 🔺 🚞 Regional User Groups

ANZREG

🗎 ANZREG 2020 Webinar

- ANZreg Tech Seminar 2015
- Collection CPU analysis
- 🕨 🚞 Ex Libris Development
- Where are our Primo users coming

Some changes made:

- Removed Bins formula for Department Name column
- Removed our Centre Code

Kept everything else as is. Please review the formulas used to decide if they suit your institution:

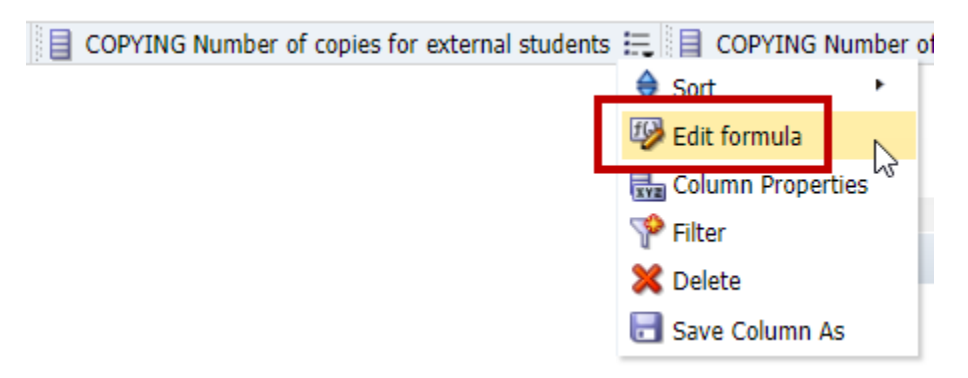

### Questions?

Antoinette Cass Manager, Scholarly Publications & Copyright acass@bond.edu.au

Jessie Donaghey Digital Services Librarian jdonaghe@bond.edu.au

Peta Hopkins Manager, Digital Library Services phopkins@bond.edu.au

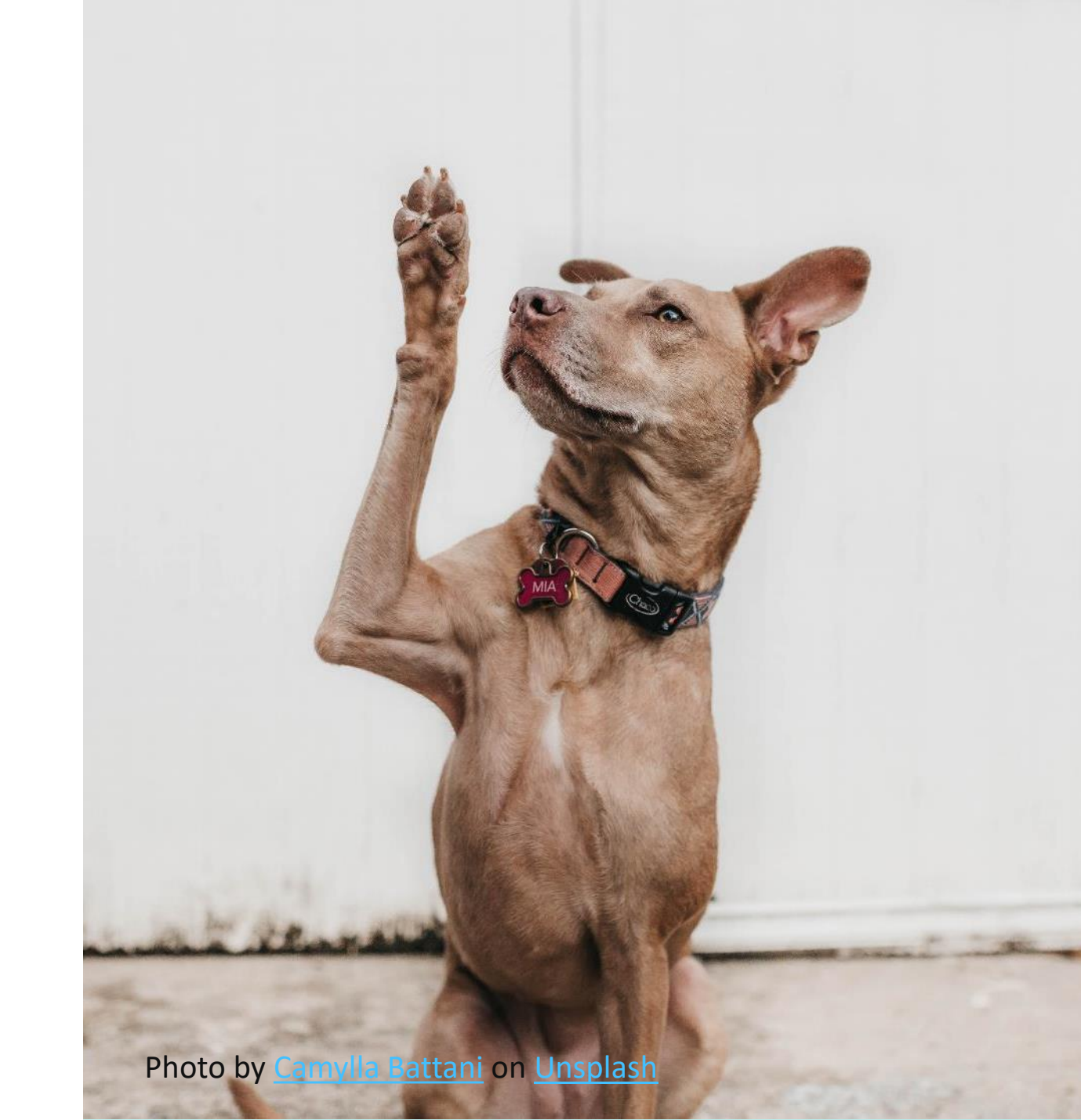